# Cora SeQuence Toolkit

Last Modified on 06/19/2024 10:36 am EDT

# V9.*x*

The Cora SeQuence Toolkit helps you perform product installation and configuration tasks.

The Toolkit includes a license request generator tool and the following configuration tools:

- LDAP Query Tester
- SMTP Tester with basic authentication (username and password)
- Port Testing
- Encryption Tool

## Run the Cora SeQuence Toolkit

- 1. Download the Cora SeQuence Toolkit using your nexus repo credentials. If you don't have credentials, please contact support@corasequence.digital to receive new credentials.
- 2. Run the PNMsoft.Sequence.Toolkit.exe file.

## Activate your Cora SeQuence license

The License Request Generator creates a license activation request file for Cora SeQuence.

You need to run the License Request Generator on the server where the Administrator site is deployed.

## NOTE

The license file is valid only for the server on which the activation request was generated.

#### Scenarios

- Initial product activation (first install).
- Applying changes to license.

#### Prerequisite

Before you run the License Request Generator, make sure that you have the product key. The product key is included in the product certificate.

#### Procedure

- 1. Run the Cora SeQuence Toolkit.
- 2. Click License Request Generator.
- 3. Enter your Cora SeQuence product key.
- 4. Select the products that you need to activate, and then click Generate.
- 5. Select a location to save the licenses, and then click Save.
- 6. Upload the license request file to the Cora SeQuence Activation Center.
- 7. Download and extract the zipped license files.
- 8. On the Cora SeQuence server, save the license files to C:\ProgramFiles\PNMsoft\Licensing\Data\. If you are updating existing licenses, saving the new files overwrites the old license files.

If the license activation procedure fails, contact Support with the failure details.

## IMPORTANT

Do not change the configuration section for this tool in the Toolkit configuration file.

# View LDAP query objects

With the LDAP Query Tester, you can view the returned objects for an LDAP query. Run this tool before you configure active directory synchronization with ADSS.

## NOTE

Only Microsoft On-Premise Active Directory is supported.

## Scenario

• Verify the LDAP path and filter for Activate Directory settings in Cora SeQuence.

## Prerequisites

Before you begin, make sure that you:

- You have the LDAP server name or IP address
- You have the required port number, if you cannot use the default. Default port numbers:
  - 。389
  - 636 (Secured LDAP)
- Check with your System Administrator if your system requires a secured LDAP connection.
- Set up the user that performs that will access the Active Directory and performs the queries.
  - The user needs to:
    - Have read access to the Active Directory.
    - Be in the same domain as the Active Directory.

## Procedure

The purpose of this procedure is to build a query that returns only the objects that you want to sync into Cora SeQuence.

- 1. Run the Cora SeQuence Toolkit.
- 2. Click LDAP Query Tester.
- 3. Enter the LDAP server name or IP.
- 4. Leave the default port number as is, unless your system requires a different port number.
- 5. Enter the LDAP path and filter.
- 6. For a secured LDAP connection, select Enable SSL.
- 7. Click Run Query.
  - The results display in a grid.
- 8. To save the results to a CSV file, click Export.

When you achieve the required results, make sure that you use the same path and filter in ADSS.

## Configure additional attributes

You can add additional attributes to the results of the query. By default, objectCategory, name, and objectGuid are included.

1. Open the PNMsoft.Sequence.Toolkit.exe.config file, and under <LDAPQueryTesterConfig><ADAttributes> , add a new key.

Sample:

<ADAttribute ADAttributeName="distinguishedName"/>

## NOTE

- If the attribute does not exist, this configuration severely impacts the query response time.
- Changes to the config file take effect *only* after you restart the Toolkit.

#### Test your SMTP settings

**IMPORTANT** SMTP testing is not valid from V9.8.3 onwards.

The SMTP Tester checks if this server can send emails using the current SMTP settings.

#### Scenario

• Test SMTP connections.

#### Prerequisite

Before you begin, make sure that you have:

- The SMTP server name or IP address.
- The SMTP port number, if required.
- An email address you can access for testing.

## NOTE

Authentication: If the Anonymous authentication method is not allowed, make sure that you have the required credentials.

#### Procedure

- 1. Run the Cora SeQuence Toolkit.
- 2. Click SMTP Tester.
- 3. Enter the SMTP server name or IP.
- 4. Leave the default port 25 as is, unless your SMTP server requires a different port number.
- 5. Enter the email address in the **To** field.
- 6. To set authentication, do one of the following:
  - If the SMTP server allows anonymous access, select Anonymous.
  - If the SMTP server requires a different authentication method, enter the required user credentials.
- 7. Click Send.
- 8. Review the result message and access the email inbox to verify that the test email arrived.

# Configure email sender and subject line

You can configure additional email parameters in the Toolkit configuration file.

- 1. Open the PNMsoft.Sequence.Toolkit.exe.config file, and under SMTPTesterConfig, edit the following parameters:
  - SMTPTesterConfig FromAddress
  - Subject

<SMTPTesterConfig FromAddress="toolkit@sequence.com" Subject="Test mail from Sequence Toolkit" />

## Test the TCP port connection

The Port Testing tool checks if the connection to a specific port is open on the local computer to the target server.

#### Scenario

• Run this tool to make sure that ports are open for communication with other servers and services, such as SQL and SMTP.

#### Prerequisite

• Make sure that you have the required server name and port number that you want to test.

## Procedure

- 1. Run the Cora SeQuence Toolkit.
- 2. Click Port Testing.
- 3. Enter the server name or IP and port number, and then click Test.
- 4. Review the resulting message.

# **Encrypt credentials**

Run the Encryption Tool to encrypt user credentials and passwords.

#### Scenarios

• Update the database connection string to a new SQL user in the web or application configuration files.

## Procedure

- 1. Run the Cora SeQuence Toolkit.
- 2. Click Encryption Tool.
- 3. Do one of the following:
  - To edit a connection string, select the **ConnectString Encryption** tab.
  - To encrypt a password only, select the **Password Encryption** tab.
- 4. Enter the username and password in the text boxes, and then click **Encrypt**. The result is an encrypted string that appears in the text box at the bottom of the Encryption Tool.
- 5. Use the copy button to copy all the encrypted text.

# V7.x and later

The Cora SeQuence Toolkit helps you perform product installation and configuration tasks. You need to run the toolkit on a machine where Cora SeQuence is installed.

When you run the tool, if you receive a system alert, click **Run Anyway**.

Download toolkit: SeQuenceToolkit.zip using your nexus repo credentials. If you don't have credentials, Please contact support@corasequence.digital to receive new credentials.